1 端末ログイン後、画面右下のタスクバーにある「ネットワーク設定」ボタン(扇形)をクリッ クすると、タブレットPCが検出したWi-Fiのネットワーク(SSID)が表示されます。 ログインID/パスワード:学校番号3桁+学年1桁+組1桁+番号2桁の合計7桁

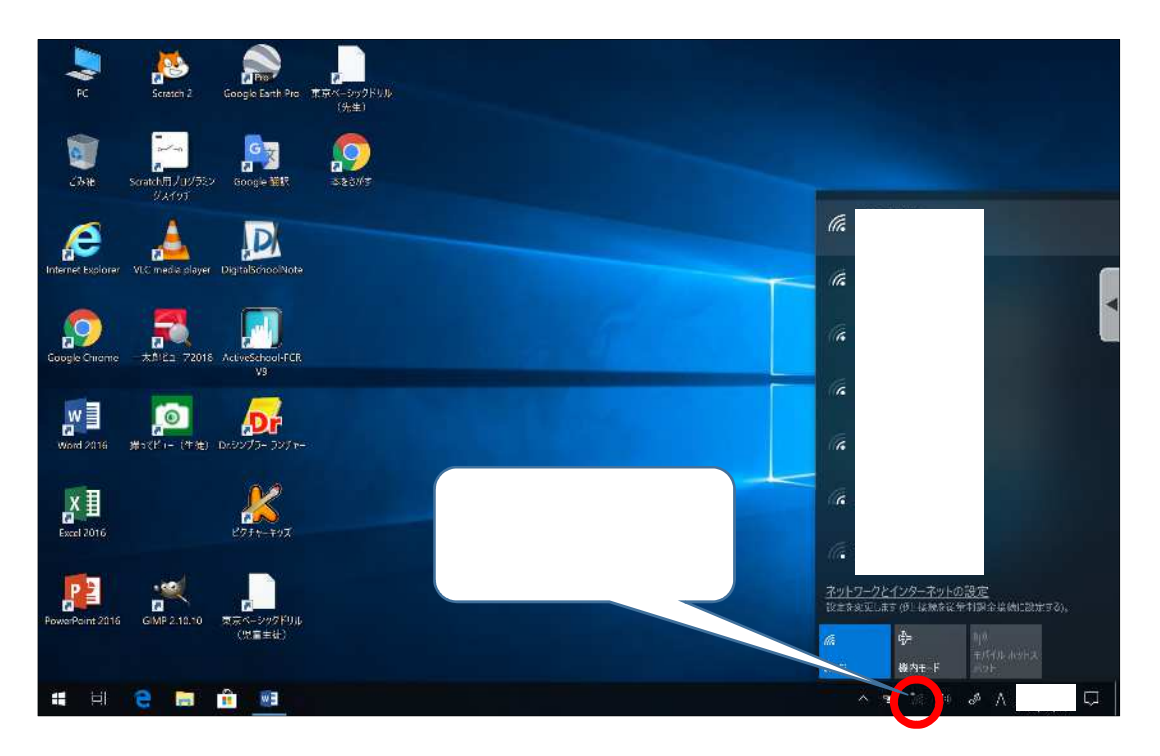

2 接続したいWi-Fiのネットワークを選択し、「接続」ボタンをクリックします。

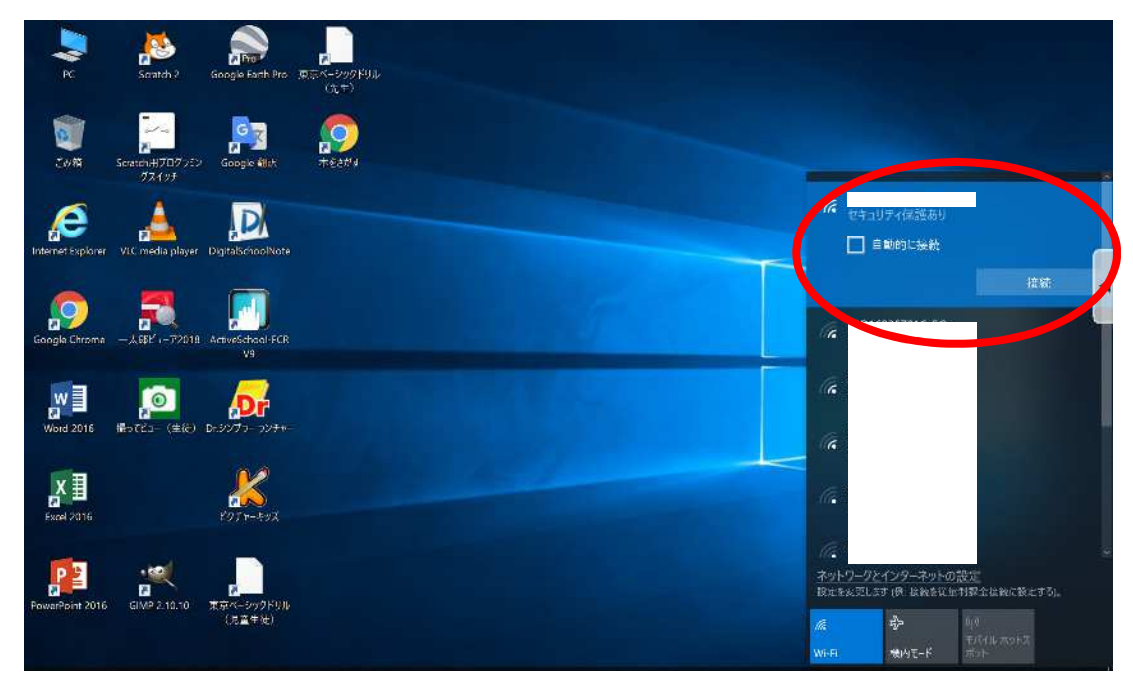

3 「ネットワークセキュリティキーの入力」画面が表示されるので、該当のネットワークに紐づ くパスワードを入力し、「次へ」をクリックします。

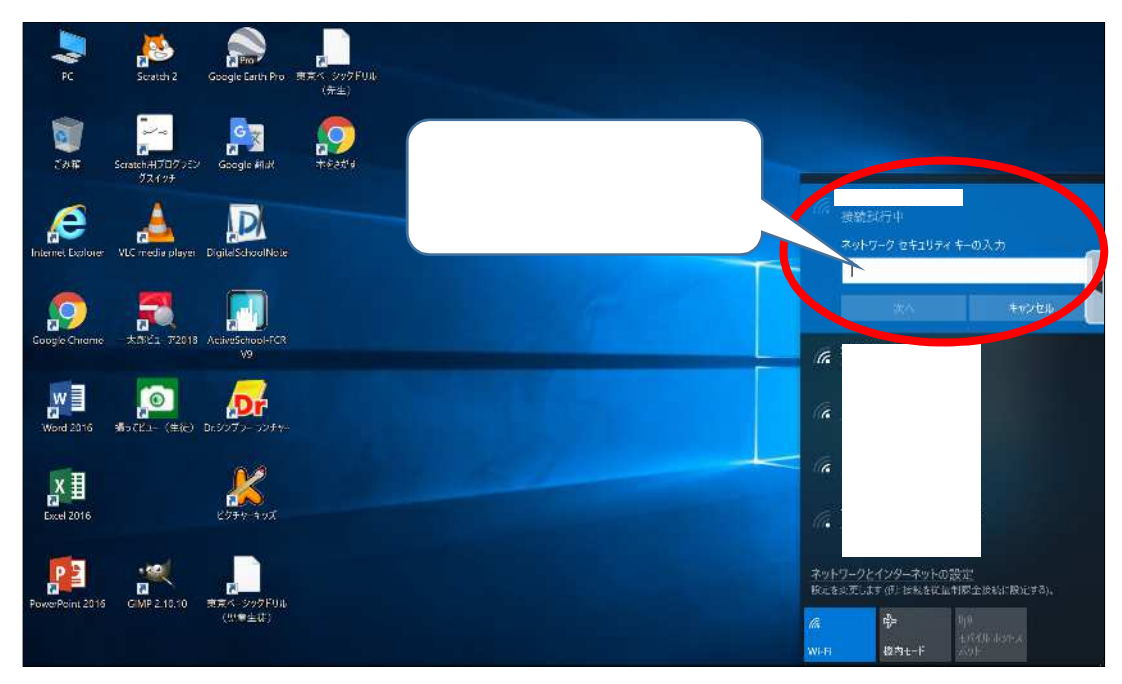

4 「接続済み」と表示されたら、インターネットが使用できます。 画面は「Google Chrome」を開いた画面です。

| жілют × + |                         | - 5 X      |
|-----------|-------------------------|------------|
| ← → C G   |                         | * 🖬 🛛 🕯    |
|           |                         | Gmail 西級 🚻 |
|           | Goodeleo                |            |
|           | Q Google で検疫または URL を入力 |            |
|           |                         |            |
|           | ウェブストア ショートカッム          |            |
|           |                         |            |
|           |                         |            |
|           |                         | 1 7297-12  |